## How to create a partial invoice for the PO with quantity 1

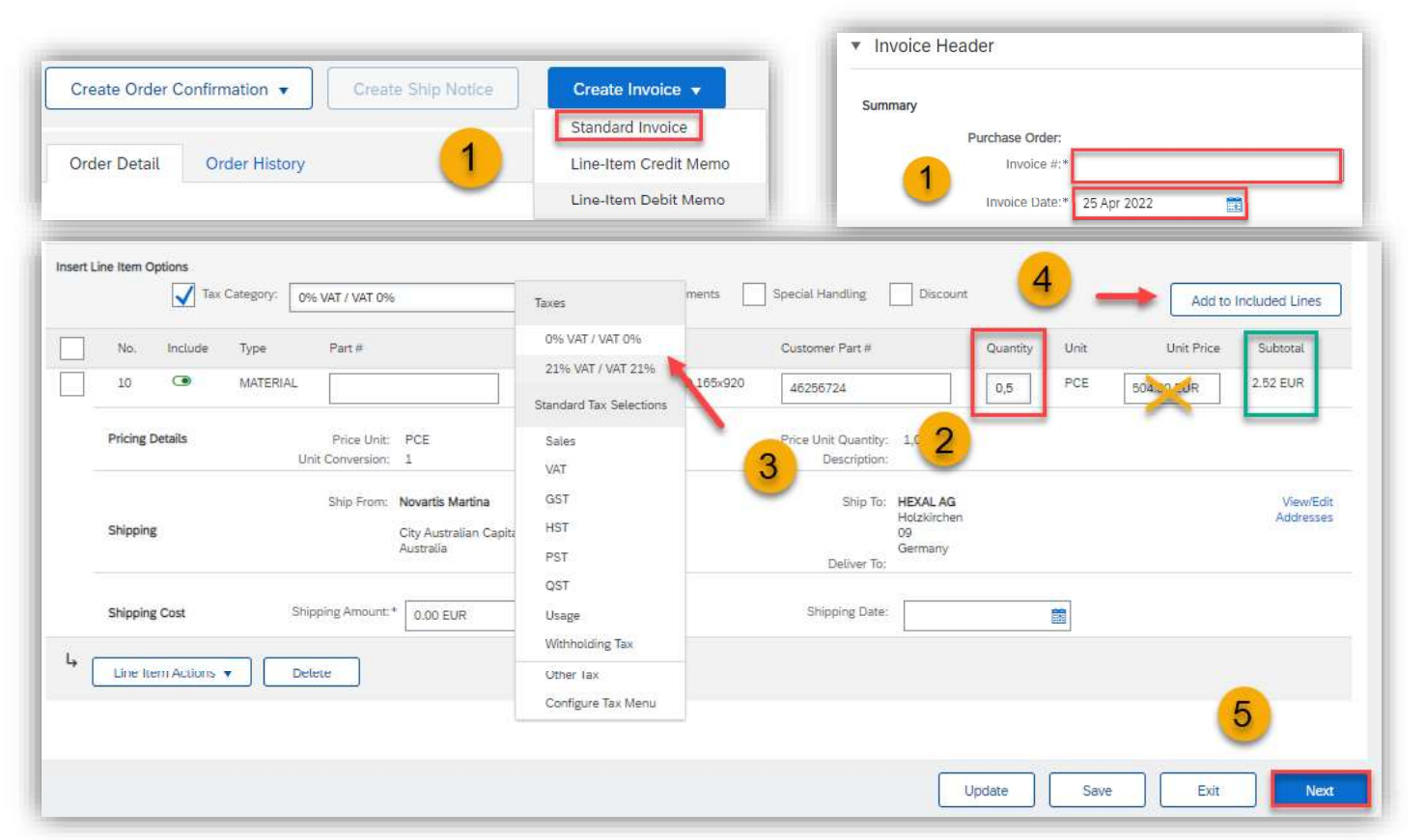

### How to calculate the correct quantity proportion:

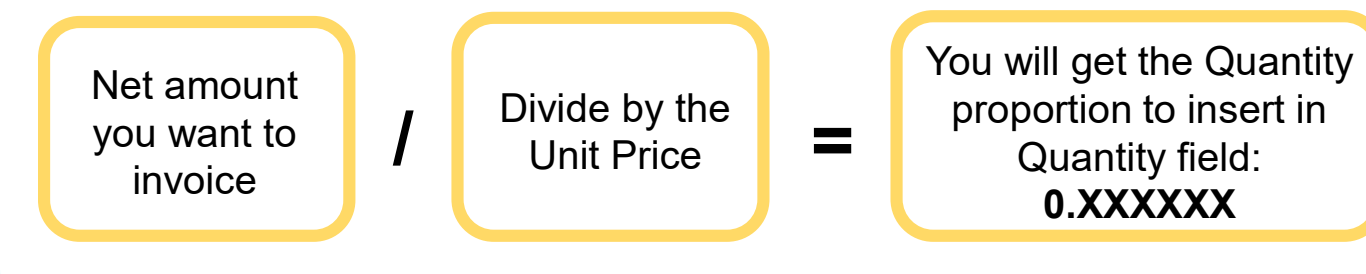

When creating partial invoice, the field **QUANTITY** needs to be adjusted. If the Quantity is 1, it needs to be adjusted to the proportion you want to invoice.

1) Open PO and select **Create invoice – Standard Invoice**, fill in the Invoice number and the right invoice date

2) Adjust the quantity proportionally (not the price).

3) Select **Tax Rate** from the **Tax Category** menu and **Add to included lines**.

4) Click on Add to included lines.

5)To continue to the invoice summary click Next.

Note: Always make sure you set the right quantity proportion according to the amount you want to invoice, so that you will have enough quantity for next partial invoices.

#### **U** NOVARTIS

# How to invoice PO with the Unit Price 1

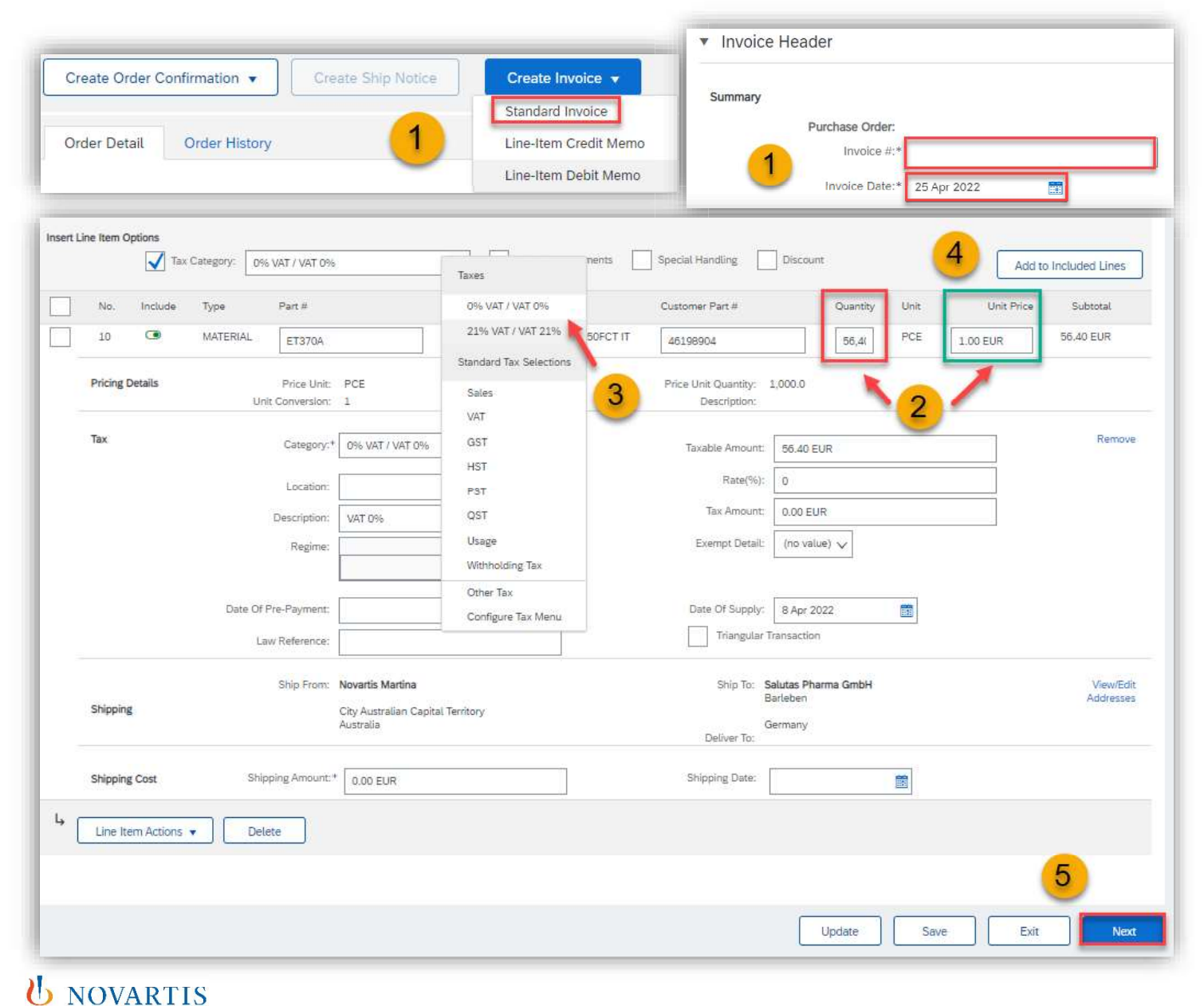

When creating invoice with the Unit price 1, only the field QUANTITY needs to be adjusted.

1) Open PO and select **Create invoice – Standard Invoice,** fill in the Invoice number and the right invoice date.

2) Enter the **Net amount** in the **Quantity field** (leave the Unit price as 1).

3) Select **Tax Rate** from the **Tax Category** menu and **Add to included lines**.

4) Click on Add to included lines.

5) To continue to the invoice summary click Next.

Note: Whenever invoicing partially, always adjust only the value in the QUANTITY field, never the Unit Price.

## How to choose lines for invoicing

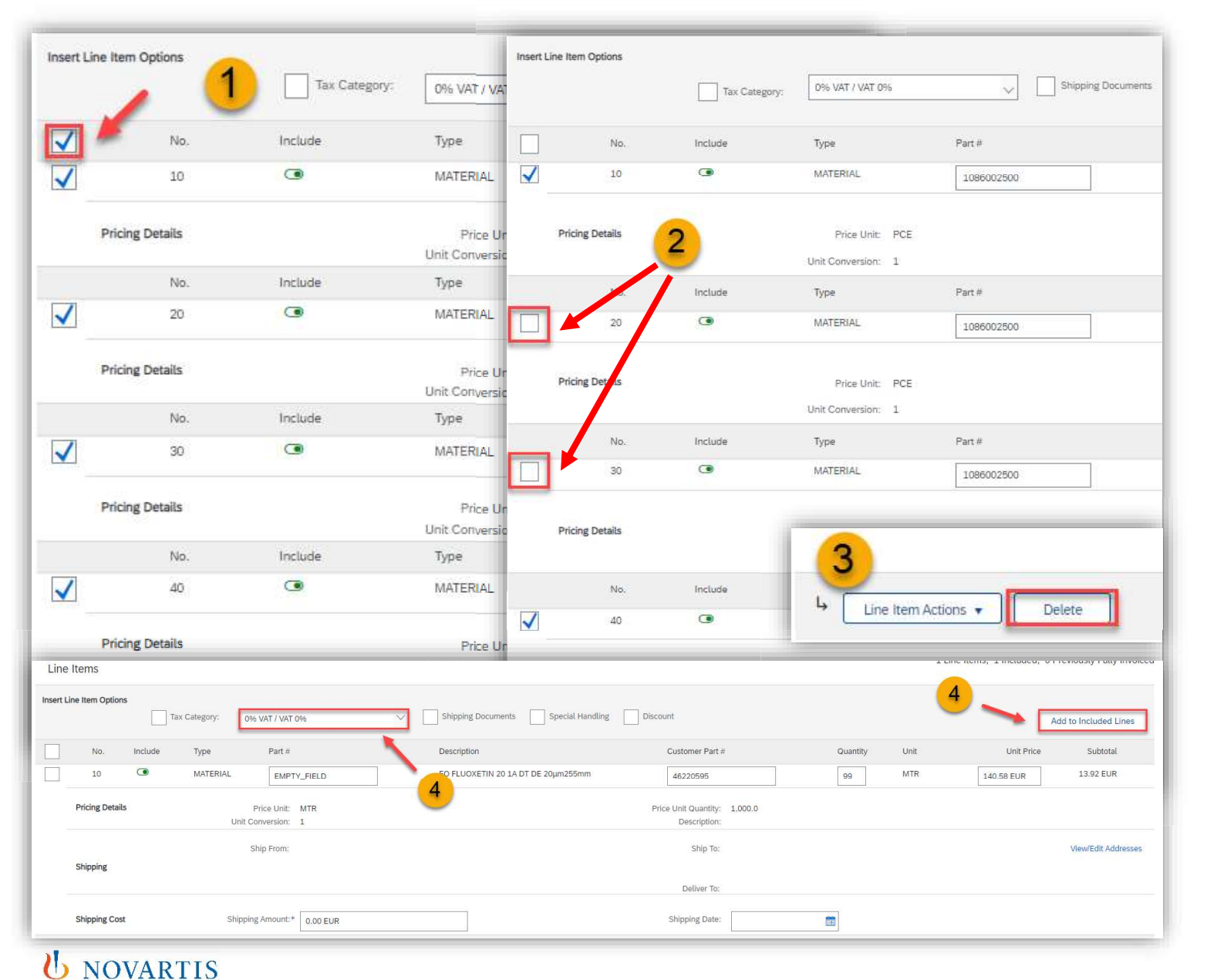

- If you have many lines in PO and you need to invoice only some of them, first <u>tick</u> the box above the first line item of your PO. By this all lines will get ticked.
- 2) Then <u>untick</u> lines that you would like to invoice.
- 3) Click on **Delete** to remove lines that you do not need.
- 4) Select **Tax Rate** from the **Tax Category menu** and **Add to included lines.**

Note: All lines you haven't used for invoicing will be again available for the next invoice.